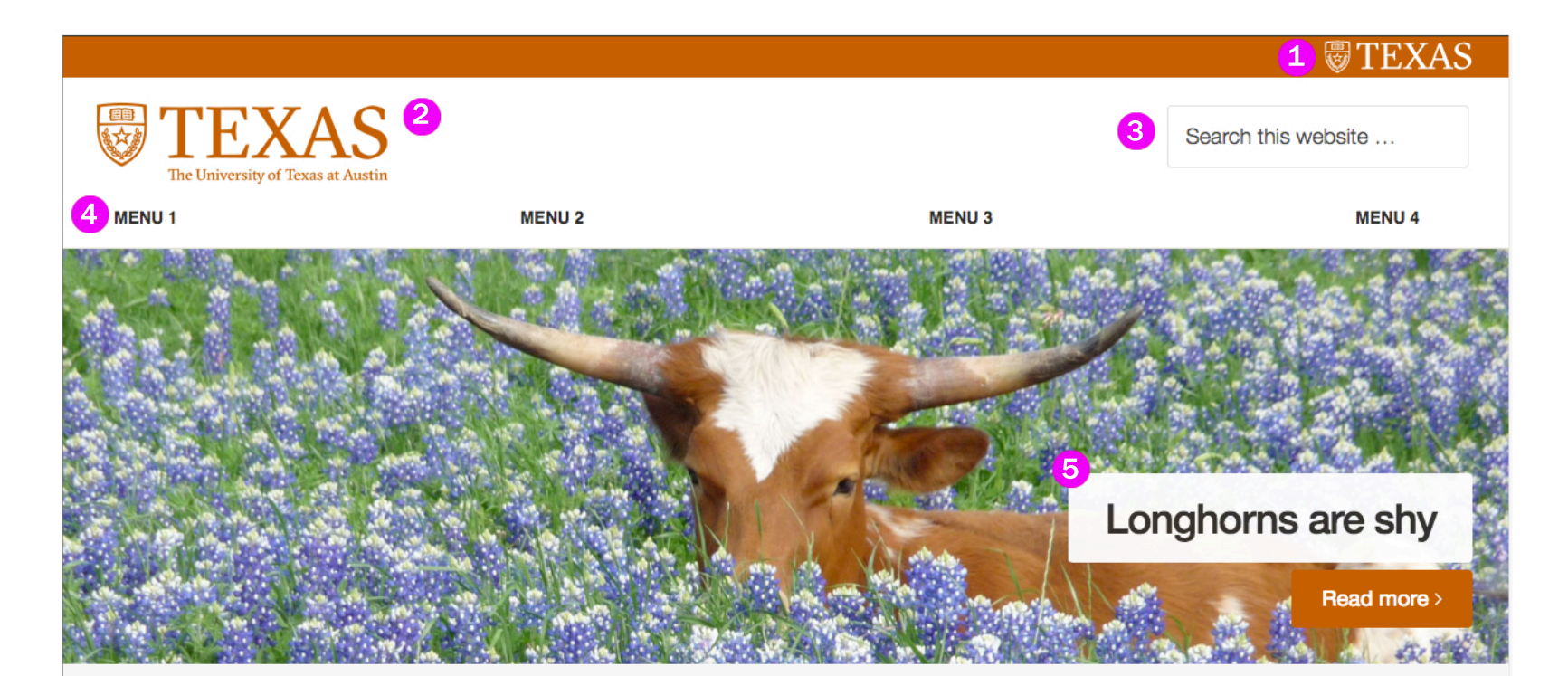

August 8, 2016, Filed Under: Uncategorized

## Hello world!

Welcome to WordPress. This is your first post. Edit or delete it, then start writing!

## 6 HERE IS A MESSAGE FROM YOU

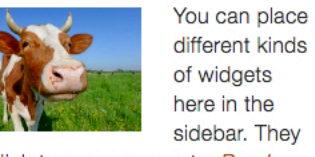

could link to pages or posts. *Read* 

7 READ OUR NEWSLETTER

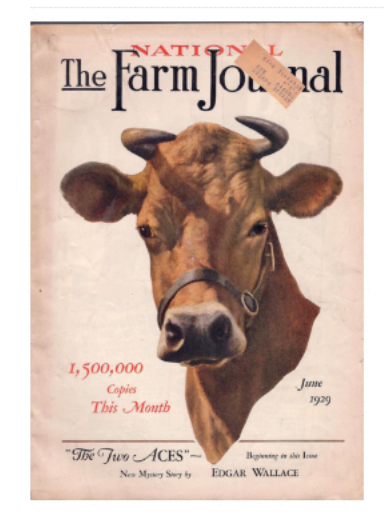

Advertise for your newsletter and link to a copy of it.

8 SPOTLIGHT YOUR VIDEO HERE

## SITE ELEMENTS AND WIDGETS

| 1  | UT Branding Bar                                                                                  |
|----|--------------------------------------------------------------------------------------------------|
| 2  | <b>Site Logo</b><br>Genesis > Theme Settings > Header Logo URL                                   |
| 3  | <b>Search</b><br>Appearance > Widget > Header Right                                              |
| 4  | Navigation Menu<br>Appearance > Menus                                                            |
| 5  | Lead Story/Hero Image Post<br>Post > All Posts                                                   |
| 6  | <b>Sidebar 1</b><br>Appearance > Widgets > Primary Sidebar ><br>Text: Here is a Message from You |
| 7  | <b>Sidebar 2</b><br>Appearance > Widgets > Primary Sidebar ><br>Text: Read our Newsletter        |
| 8  | <b>Sidebar 3</b><br>Appearance > Widgets > Primary Sidebar ><br>Text: Spotlight your Video Here  |
| 9  | <b>Sidebar 4</b><br>Appearance > Widgets > Primary Sidebar ><br>Recent Posts                     |
| 10 | <b>Sidebar 5</b><br>Appearance > Widgets > Primary Sidebar ><br>Text: Your Twitter Feed          |
| 1  | <b>Footer 1</b><br>Appearance > Widgets > Footer 1 ><br>Text: LINKS SECTION ONE                  |
| 12 | <b>Footer 2</b><br>Appearance > Widgets > Footer 2 ><br>Text: LINKS SECTION TWO                  |
| 13 | Footer 3<br>Appearance > Widgets > Footer 3 ><br>Text: LINKS SECTION THREE                       |
| 14 | <b>Footer 4</b><br>Appearance > Widgets > Footer 4 ><br>Text: LINKS SECTION FOUR                 |
| 15 | UT Footer Links                                                                                  |

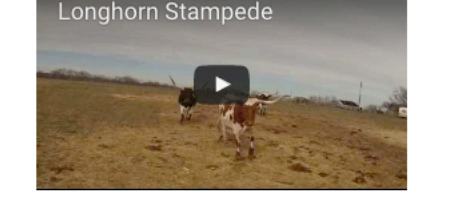

## 9 RECENT POSTS

Longhorns are shy July 14, 2016

Celebrating the Class of 2016: Cassandra Jaramillo May 12, 2016

Celebrating the Class of 2016: Abby Hull May 11, 2016

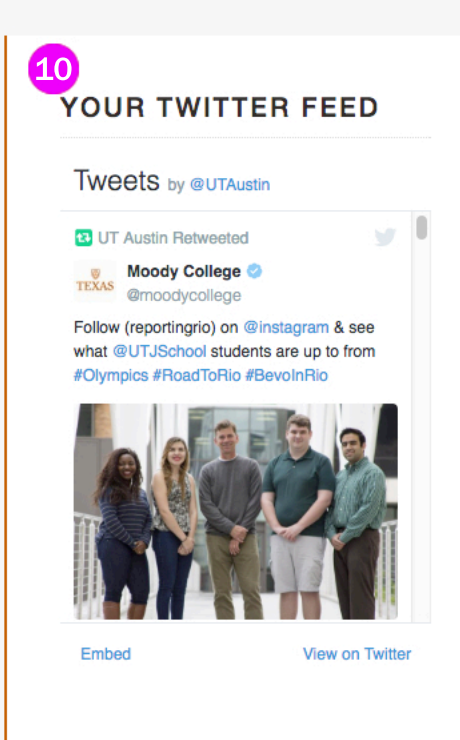

| 11                         | 12                         | 13                         | 14                                |
|----------------------------|----------------------------|----------------------------|-----------------------------------|
| LINKS SECTION ONE          | LINKS SECTION TWO          | LINKS SECTION THREE        | <b>TEXAS</b>                      |
| Links or other information | Links or other information | Links or other information | The University of Texas at Austin |
| Link                       | Link                       | Link                       | Information Technology Service    |
| Link                       | Link                       | Link                       |                                   |
| Link                       | Link                       | Link                       | Address Link                      |
| Link                       | Link                       | Link                       | Austin, TX 78712                  |
| Link                       | Link                       | Link                       | 512-555-5555                      |
| Link                       | Link                       | Link                       | Email Address Here                |
| Link                       | Link                       | Link                       |                                   |
| Link                       | Link                       | Link                       | Make a Gift to UT                 |
| Link                       | Link                       | Link                       |                                   |
| Link                       | Link                       | Link                       |                                   |
| Link                       | Link                       | Link                       | f y •• 📠                          |
|                            |                            |                            |                                   |
|                            |                            |                            |                                   |

UT Home | Emergency Information | Site Policies | Web Accessibility | Web Privacy | Adobe Reader © The University of Texas at Austin 2016